## How to access VSWare

Parents should have received a text message outlining web address, Username and Password.

| To:                   |   |
|-----------------------|---|
|                       | • |
| To login to VSware,   | - |
| please go to this web |   |
| address:              |   |
| stmaryshfg.vsware.ie  |   |
| Username:             |   |
| #USERNAME             |   |
| Password:             | - |
| #PASSWORD             | 1 |
|                       |   |

The web page displays our school crest

Insert your username in the Login box and Password in the Password box

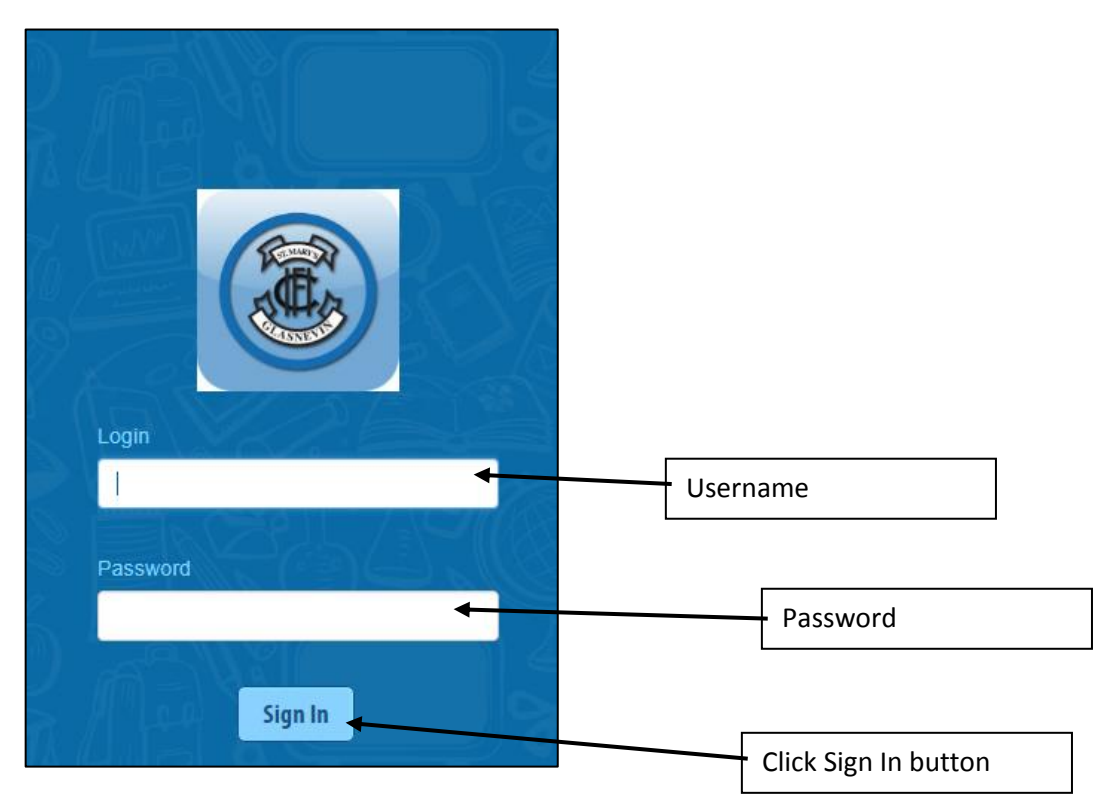

## (Please note username and password are Case Sensitive)

## Please

| USware privacy statement | Privacy Statement                                                                                                    |  |  |  |
|--------------------------|----------------------------------------------------------------------------------------------------|--|--|--|
|                          | VSware Privacy Statement                                                                                                    |  |  |  |
|                          | VSware respects your privacy. This Privacy Statement outlines your rights to privacy and our commitment to safeguarding your personal data. VSware's ambition is to be fully transparent in our privacy practices and the choices you can make regarding your personal data that is processed by VSware. |  |  |  |
|                          | Our privacy policies and guidelines respect and comply with the European Union General Data Protection regulation. All major decisions regarding privacy in VSware are made at a corporate level.                                                                                                    |  |  |  |
|                          | This Statement is available on our vsware.ie home page.                                                                                                    |  |  |  |
|                          | Scope and acceptance                                                                                                    |  |  |  |
|                          | The Statement provides information about data processing carried out by VSware on behalf of our Customers based on their instructions (the Customer as data controller and VSware as Data processor).                                                                                                    |  |  |  |
|                          | Personal data is information that can identify you as a person, such as an email address, street address or phone number.<br>Processing your personal data is necessary for us to serve our Customers.                                                                                                   |  |  |  |
|                          | By providing us with your personal data, you accept the practices and terms described in this Privacy Statement. Pluse VSware Sites or provide your personal data if you do not agree.                                                                                                    |  |  |  |
|                          |                                                                                                    |  |  |  |
|                          | I accept the terms and conditions                                                                                                    |  |  |  |
|                          | Please accept the terms and conditions to continue Accept Decline                                                                                                    |  |  |  |

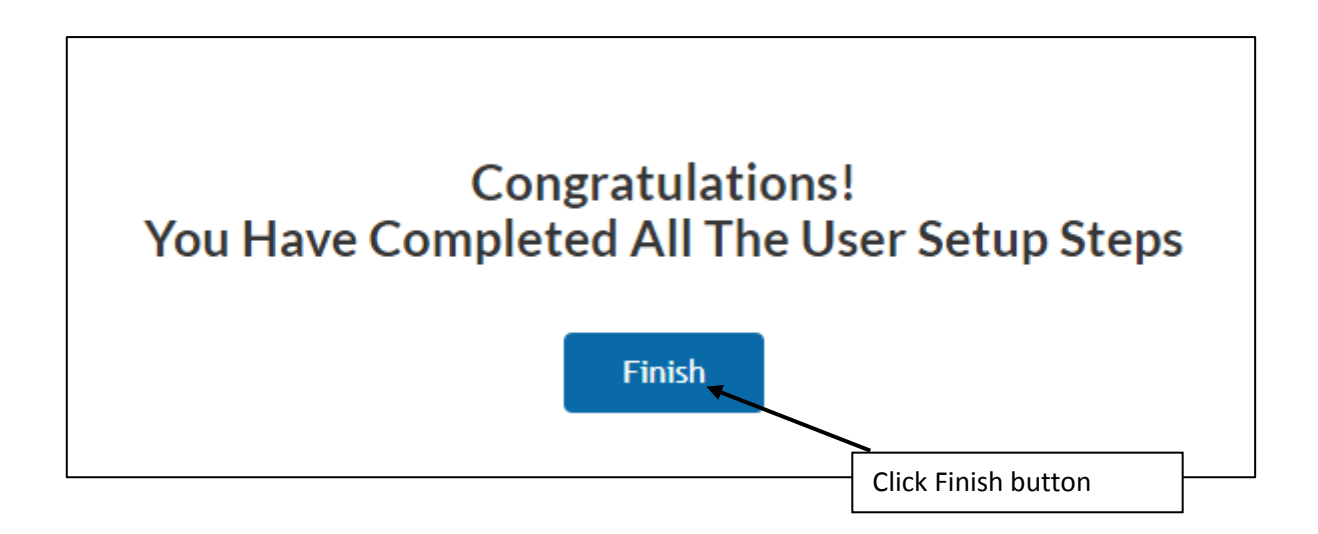

On the left side of the screen the following menu appears

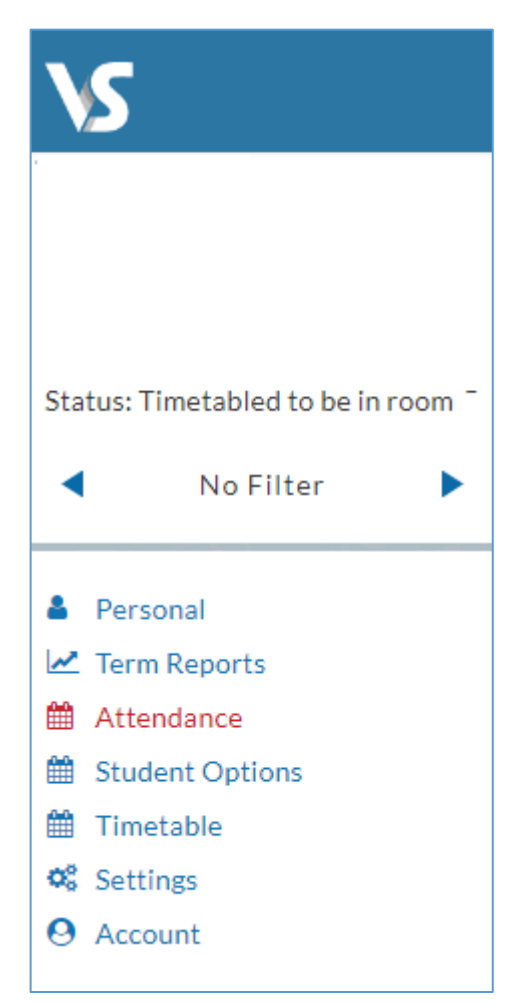

## Personal tab allows parents to view your daughters' personal information

| Personal Information |                          |                               |                      |
|----------------------|--------------------------|-------------------------------|----------------------|
| Name                 | Birth cert. Name         | Birth Date                    | Gender Female        |
| Medical Card No      | Traveller Heritage No    | Language Support Applicant No | Boarder Indicator No |
| VSware Id            | Department Pupil Id      | PPS                           | School MIS ID        |
| Other Id             | Exam Number              | Locker Number                 |                      |
| Date of entry        | Irish exemption          | Country of Birth IRELAND      | Religion             |
| Class Group          | Date of Exemption        | Nationality                   |                      |
| Previous school type | Previous school Roll No. | Exam Entrant Yes              | Exam Repeat No       |
| LCVP                 | Repeat Exemption         | Left Early No                 | Students Mobile      |
| Mothers Maiden Name  | Previous School Name     | New Entrant No                | Repeating Year No    |
|                      |                          | Repeat Exemption Date         | Students Email       |
| Email Opt In No      |                          |                               |                      |

Term Reports tab allows parents to view current and past reports

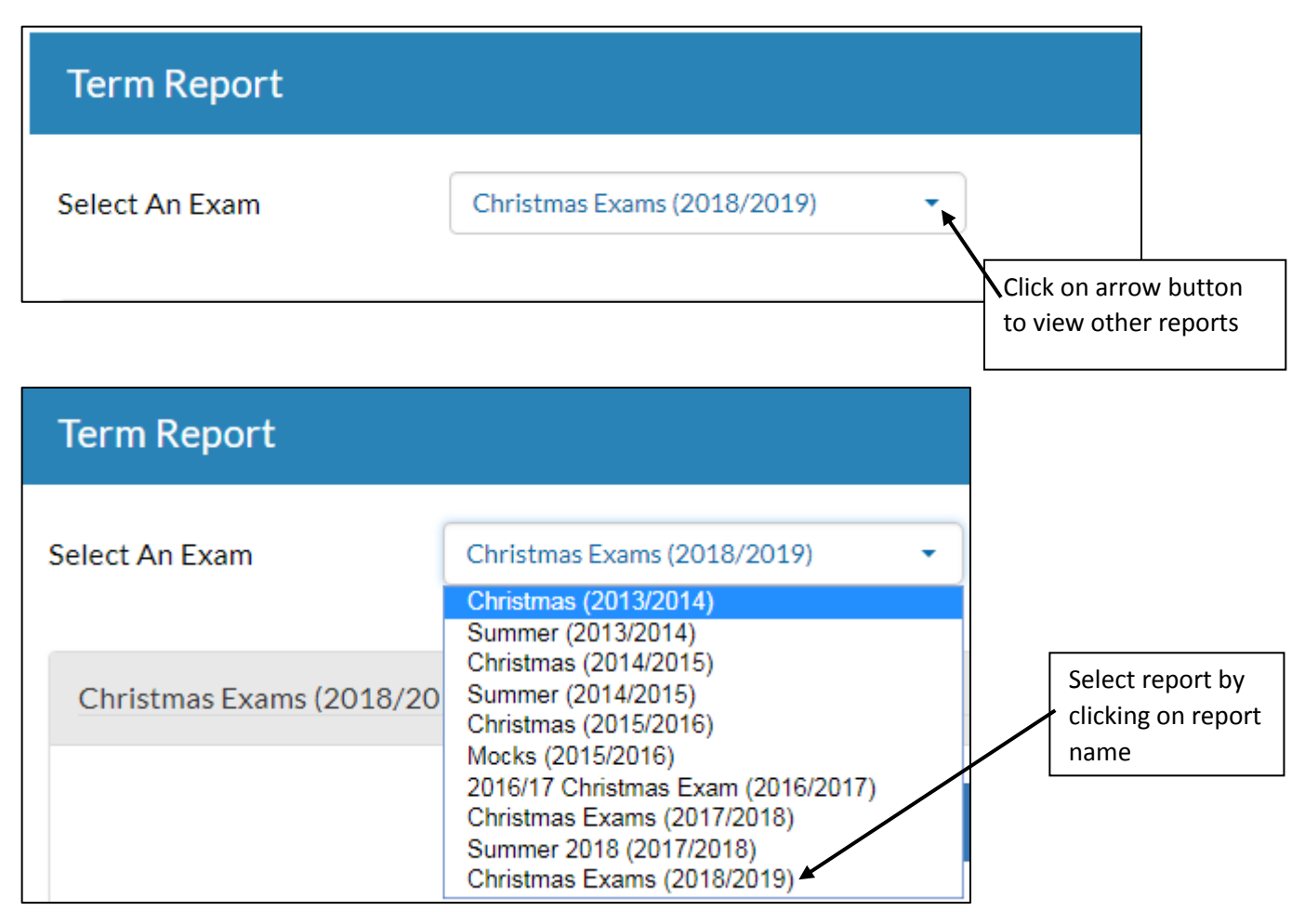

Attendance Tab allows parents to view your daughter's attendance

Green shows number of days present

Yellow shows number of days with partial absence

Red show number of days absent

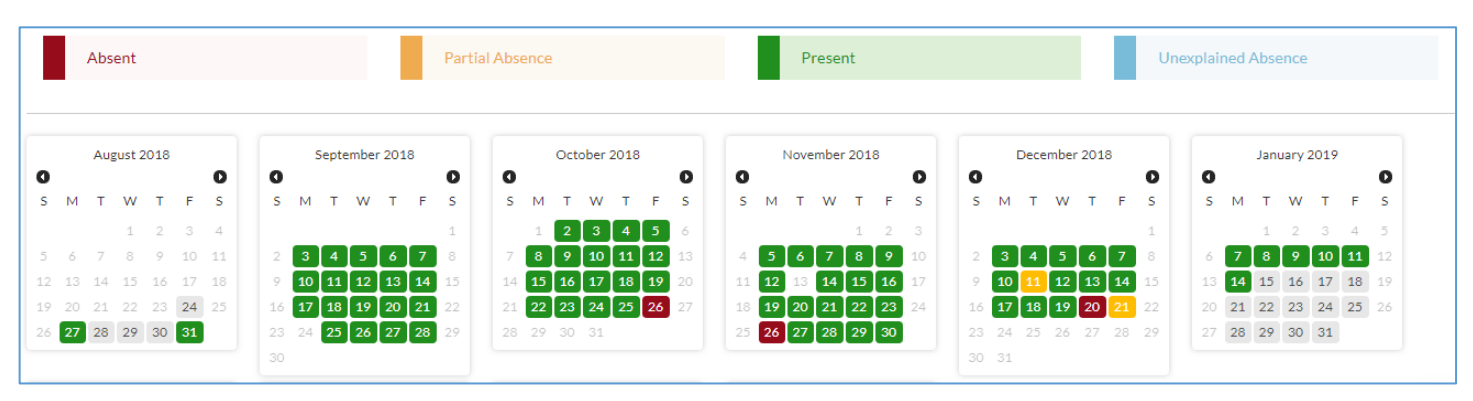